## 初めてログインするとき (医療費と給付金支給額・資格情報のお知らせ)

初めて「医療費と給付金支給額」にログインするときには、本人確認情報等の 入力が必要です。

(令和4年7月以前にログインしたことのある方が、

令和4年8月|日以降初めてログインする際にも必要になります。) また、「資格情報のお知らせ」を最初に確認する際は、別途メールアドレス等の 登録が必要になります。

<手順概要>

- Ⅰ. すこやかサポートplusにログインし「医療費と給付金支給額」を選択
- 2. 本人確認画面で保険者番号および生年月日を入力
- 3. 通知用メールアドレスの登録・通知メール設定
- 4. 資格情報のお知らせページ メールアドレス認証
- 5. 資格情報のお知らせページ 生年月日認証
- 6. 「資格情報のお知らせ」ダウンロード・確認

「医療費と給付金支給額」にログインしたことがない方は手順1~6のすべてを 実施してください

「医療費と給付金支給額」の初回登録がお済みで資格情報のお知らせを確認する 方は手順 | 及び手順4~6を実施してください

#### 1. すこやかサポートplusにログインし「医療費と給付金支給額」を選択

①すこやかサポートplusにログインします。
 ログイン方法(ID・パスワードなど)は従来と変更ありません。
 ※一定期間以上ログインがなかった等でパスワードの変更を求められた場合は
 従来通りの方法で変更をお願いいたします。

②「医療費と給付金支給額/資格情報のお知らせ」をクリックします。

|                                                     | <b>分</b> すこやた                                              | <b><sup>か</sup>サポートPlus</b>                        |                                                          |
|-----------------------------------------------------|------------------------------------------------------------|----------------------------------------------------|----------------------------------------------------------|
|                                                     | 未読コメント <u>0件</u>                                           | <del>ا</del> ح                                     | ちらをクリックします。                                              |
| 現役社員向け                                              | 家族・任継・特退向け                                                 | 各種情報                                               | ID、パスワ 🗶                                                 |
| <b>社員健診の予約</b><br>(確認・変更)<br>社員向け定期健康診<br>助の予約はこちらか | 健康診断の結果を見る<br>ログインしたユー<br>ザーIDの方の健康診<br>断結果を見ることが<br>できます。 | あなたへのコメントを見る<br>健康にかかわる大切<br>なお知らせです。ぜ<br>ひご覧ください。 | 医療費と給付金支給額/資格情報のお知らせ 医療費や医薬品情報、給付金支給額、 医療保険資格情報は、こちらから確認 |

「医療費と給付金支給額」の初回登録がまだの方は2へ 「医療費と給付金支給額」の初回登録がお済みの方は4へ進んでください

## 2.本人確認画面で保険者番号および生年月日を入力\_①②

①本人確認画面が表示されます。

| KOSMO Web                                                                     | F                                                                                                    | 2022年07月26日<br>日本アイ・ビー・エム健康保険組合 |
|-------------------------------------------------------------------------------|----------------------------------------------------------------------------------------------------|---------------------------------|
| 本人確認画面                                                                        |                                                                                                    |                                 |
| 健康保険証の下段に記載されている8桁の保険者番<br>また、当システムを利用される場合、注意事項・5<br>下記の注意事項・免責事項・セキュリティポリシー | 号(一般「06XXXXXX」、または特退「63XXXXXXX」から始まる番号)と生年月日を入力してください。(保険者番号は記号番号ではありません)<br>読事事項・セキュリティポリシー等に同意していただく必要があります。<br>等をお読みいただき、同意いただける場合は、「同意する」にチェックし、確認ポタンをクリックしてください。                              |                                 |
|                                                                               | <b>保險貧耐号</b>                                                                                                    |                                 |
|                                                                               | 生年月日<br>(入力例:19790822)                                                                                                    |                                 |
|                                                                               | 注意事項・免責事項・セキュリティポリシー等                                                                                                    |                                 |
|                                                                               | KOSMO Communication Web 利用規約                                                                                                    | ^                               |
|                                                                               | 第1条(目的)<br>KOSMO Communication Web 利用規約(以下「本規約」といいます。)は、お客様がKOSMO Communication Web(以下「本サービス」とい<br>ます。)を利用するうえでお客様に守っていただく事項およびお客様が加入している当健康保険組合(以下「健康保険組合」といいます。)の責任そ<br>の他の必要事項について定めることを目的とします。 |                                 |
|                                                                               | 第2条(定義)<br>本規約に用いる用語の定義は、次のとおりです。                                                                                                    |                                 |
|                                                                               | ○同意する ●同意しない                                                                                                    |                                 |
|                                                                               | 構設                                                                                                    |                                 |

②必要事項を入力します。

・保険者番号

「06133946」又は「63133946」です。詳しくは次ページをご参照ください。

・生年月日

西暦8桁(例: |98|年4月3日生まれ→ |98|0403)

#### 2. 本人確認画面で保険者番号および生年月日を入力\_補足・保険者番号

- 「保険者番号」は健康保険証の左下に記載されている8桁の番号です。 保険証の番号、社員番号等とは異なりますのでご留意ください。
  - ・現役社員の方、任意継続被保険者の方→「06133946」
  - ・特例退職被保険者の方→「63|33946」

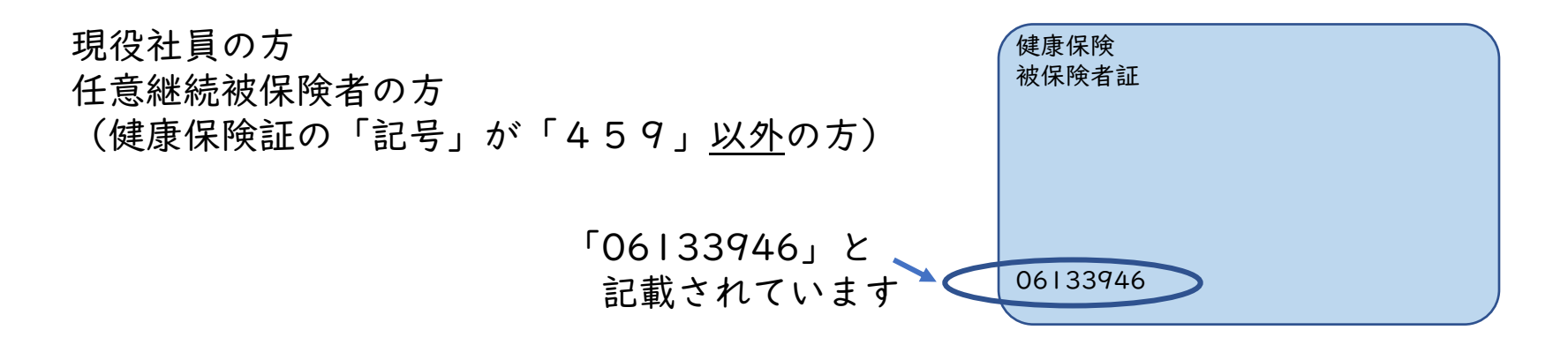

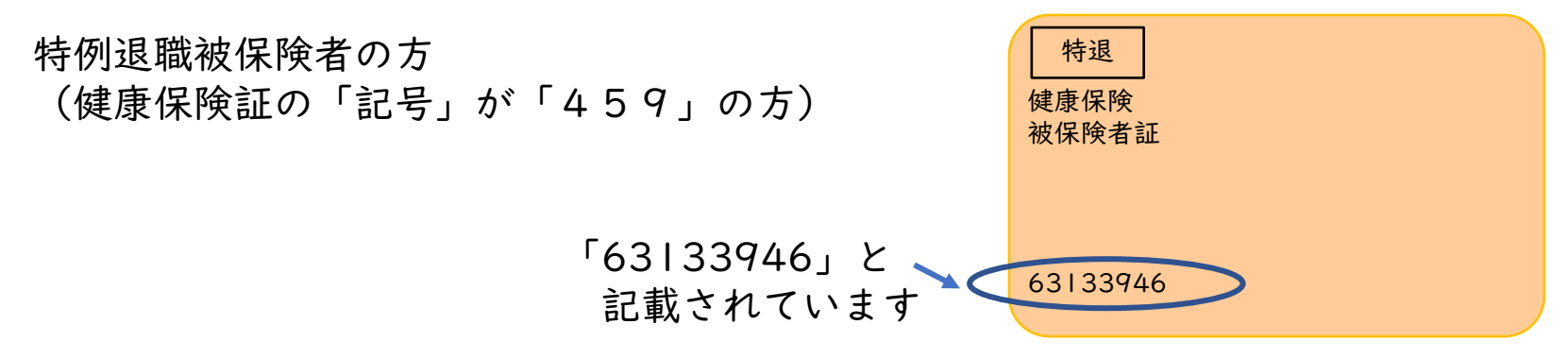

#### 2. 本人確認画面で保険者番号および生年月日を入力\_③

③注意事項・免責事項・セキュリティポリシー等をご確認の上 「同意する」にチェックを入れ、「確認」をクリックします。

| 保険者番号                                                                                                   | 06133946                                                                                           |   |
|----------------------------------------------------------------------------------------------------|----------------------------------------------------------------------------------------------------|---|
| 生年月日<br>(入力例:19790822)                                                                                  | 19810403                                                                                           |   |
| 注                                                                                                    | 意事項・免責事項・セキュリティポリシー等                                                                               |   |
| K                                                                                                    | OSMO Communication Web 利用規約                                                                        | ^ |
| 第1条(目的)<br>KOSMO Communication Web 利用規約(以下「本規<br>ます。)を利用するうえでお客様に守っていただく事項。<br>の他の必要事項について定めることを目的とします。 | 1約」といいます。)は、お客様がKOSMO Communication Web(以下「本サービス」といい<br>6よびお客様が加入している当健康保険組合(以下「健康保険組合」といいます。)の責任そ |   |
| 第2条(定義)<br>本規約に用いる用語の定義は、次のとおりです。                                                                       |                                                                                                    | ~ |
|                                                                                                    | ◎同意する ○同意しない                                                                                       |   |
|                                                                                                    | 確認                                                                                                 |   |

#### 3. 通知用メールアドレスの登録・通知メール設定\_①②③

①個人情報入力画面が表示されます。

| KQSMO Web                                                 |                                                        |                  | 日本アイ・ビー・エム健康保険組合                                                                                                    |
|-----------------------------------------------------------|--------------------------------------------------------|------------------|----------------------------------------------------------------------------------------------------|
| 個人情報入力画面                                                  |                                                        |                  |                                                                                                    |
| 医療費通知等の更新メールを受信する「メールアドレ<br>メール受信設定をしている場合、「kosmoweb.jp」: | ∨ス(任意)」 を入力し、入力内容確認ボタンをクリ・<br>からのメールを受信できるよう設定を変更してくださ | ックしてください。<br>^^, |                                                                                                    |
|                                                           | メールアドレス (必須)                                           | ibmxxxx@bb.co.jp |                                                                                                    |
|                                                           | 通知情報                                                   | 通知情報更新時のメール通知    |                                                                                                    |
|                                                           | 医療費通知                                                  | ●必要 ○不要          |                                                                                                    |
|                                                           |                                                        | 入力内容確認           |                                                                                                    |
|                                                           |                                                        |                  | a strail all in                                                                                                    |
|                                                           |                                                        |                  | No. 12 20 2 2 2 10 1                                                                                                    |
|                                                           |                                                        |                  |                                                                                                    |
|                                                           |                                                        | ALC: NOT         |                                                                                                    |
| <u>注意事項・免責事項・セキュリティポリシー等</u>                              |                                                        |                  | <ul> <li>Construction of the construction of the construction</li></ul> |
| Copyright © Daiwa Institute of Research Ltd. All          | Rights Reserved.                                       |                  |                                                                                                    |

#### ②必要事項を入力・選択してください。

・メールアドレス

登録いただいたメールアドレスに医療費通知等更新のお知らせをお送りします。 (更新のお知らせが不要な場合、「通知情報」で「不要」をご選択ください。)

·通知情報

医療費通知等更新のお知らせメール送信を希望される場合は「必要」をご選択 ください。

※医療費通知情報の更新時にメールをお送りいたします。

③「入力内容確認」をクリックしてください。

#### 3. 通知用メールアドレスの登録・通知メール設定\_④⑤

#### ④入力内容確認画面が表示されます。

| 入力確認画面 |              |                         |                                                                                                    |
|--------|--------------|-------------------------|----------------------------------------------------------------------------------------------------|
|        | 入力内容を確       | 認し、問題なければ実行ボタンを押してください。 |                                                                                                    |
|        | メールアドレス (必須) | ibmxxxx@bb.co.jp        |                                                                                                    |
|        | 通知情報         | 通知結轄更新時のメール通知           |                                                                                                    |
|        | 医療費通知        | 必要                      |                                                                                                    |
|        |              | 実行 戻る                   |                                                                                                    |
|        |              |                         | A Stale Sale                                                                                                   |
|        |              |                         |                                                                                                    |
|        |              |                         | Sector Contractor                                                                                              |
|        |              |                         |                                                                                                    |
|        |              |                         | The second second second second second second second second second second second second second second second s |

#### ⑤入力内容を確認の上「実行」をクリックしてください。

#### 3. 通知用メールアドレスの登録・通知メール設定\_⑥⑦

#### ⑥オンラインサインアップ完了画面が表示されます。

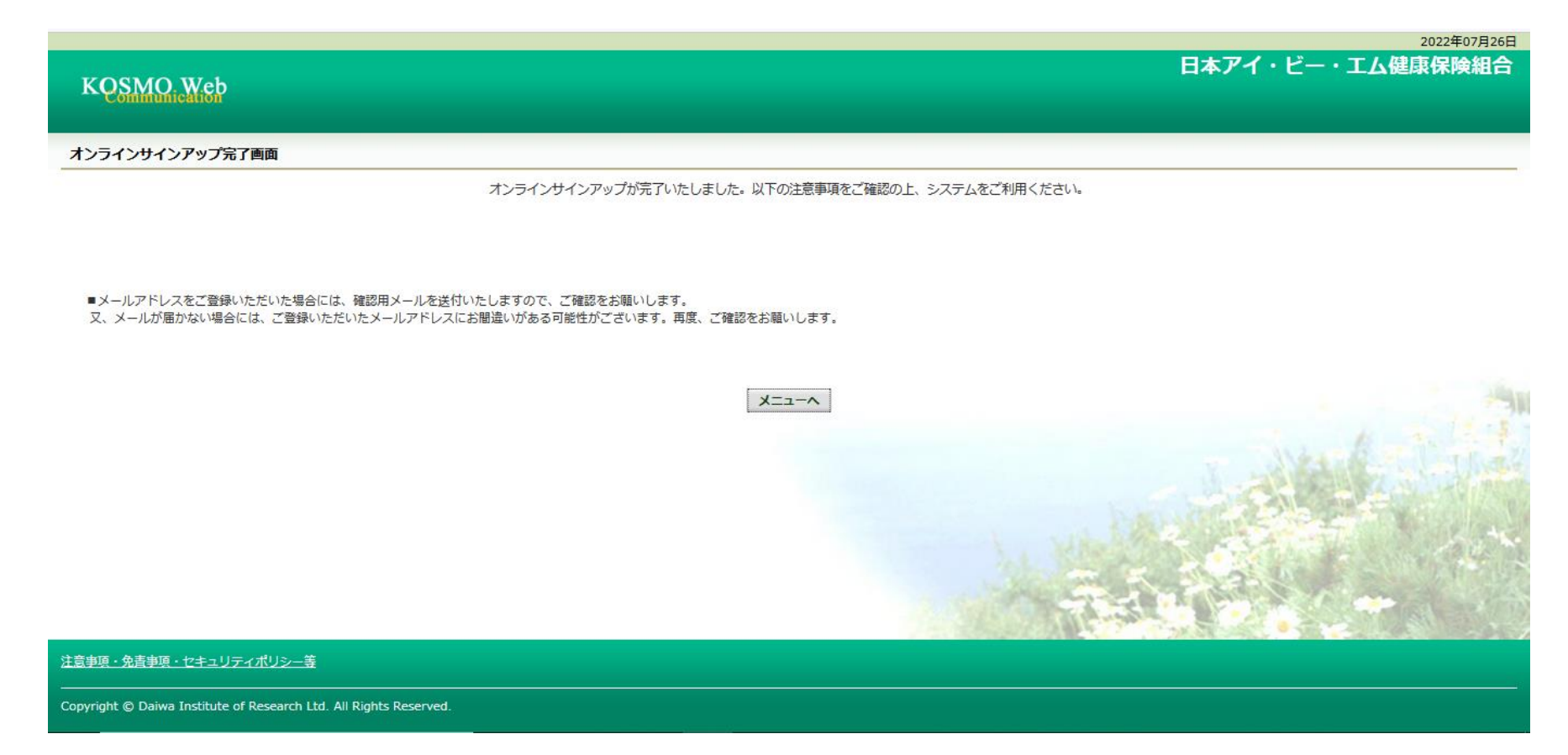

⑦「メニューへ」をクリックすると
 医療費通知等確認システム(KOSMO Communication Web)の
 トップページに移動します。

#### 3. 通知用メールアドレスの登録・通知メール設定\_トップ画面

<医療費通知等確認システム(KOSMO Communication Web)トップページ>

| KQSM            | On Web                                |                                       |           | əht                 | 日本アイ・<br>tps://www.ibmjap | ビー・エム<br>医療費通知等に<br>当健保組合IP内「Wet<br>ご連絡いただきます<br>(お問い合わせの種類:<br>ankenpo.com/inquiry | 健康保険組合<br>関するお問い合わせは、<br>でのお問い合わせ」よい<br>でのお聞いたします。<br>保険証や給付について)<br>(/agreement_check.pf | l<br>J<br>I |
|-----------------|---------------------------------------|---------------------------------------|-----------|---------------------|---------------------------|-------------------------------------------------------------------------------------|-------------------------------------------------------------------------------------------|-------------|
| トップ 通知情報        | 報照会個人情報管理                             | 医療費控除用通知                              | 資格情報のお知らせ |                     |                           |                                                                                     |                                                                                           |             |
| <b>*</b> x72x   | □□-□面<br>域•開                          | 階報照会                                  | メニューを選択して | ください。<br><b>経管理</b> | E                         | 疫费控除用通知                                                                             |                                                                                           |             |
| ※医療費控<br>※資格情報の | 正 資格構<br>余用通知(e-Tax向け)<br>のお知らせメニュー利用 | <b>報のお知らせ</b><br>メニュー利用時の注意<br>時の注意事項 | 事項        |                     |                           |                                                                                     |                                                                                           |             |
| 注意事項・免責         | <br>連項・セキュリティボ                        | <u>リシー等</u>                           |           |                     |                           |                                                                                     |                                                                                           |             |

KOSMOWeb管理者(webmaster@kosmoweb.jp)より 「KOSMO Communication Webへようこそ」というタイトルのメールが届きます。 あわせてご確認ください。 4. 資格情報のお知らせページ メールアドレス認証\_①

①トップメニューより、「資格情報のお知らせ」を選択します。

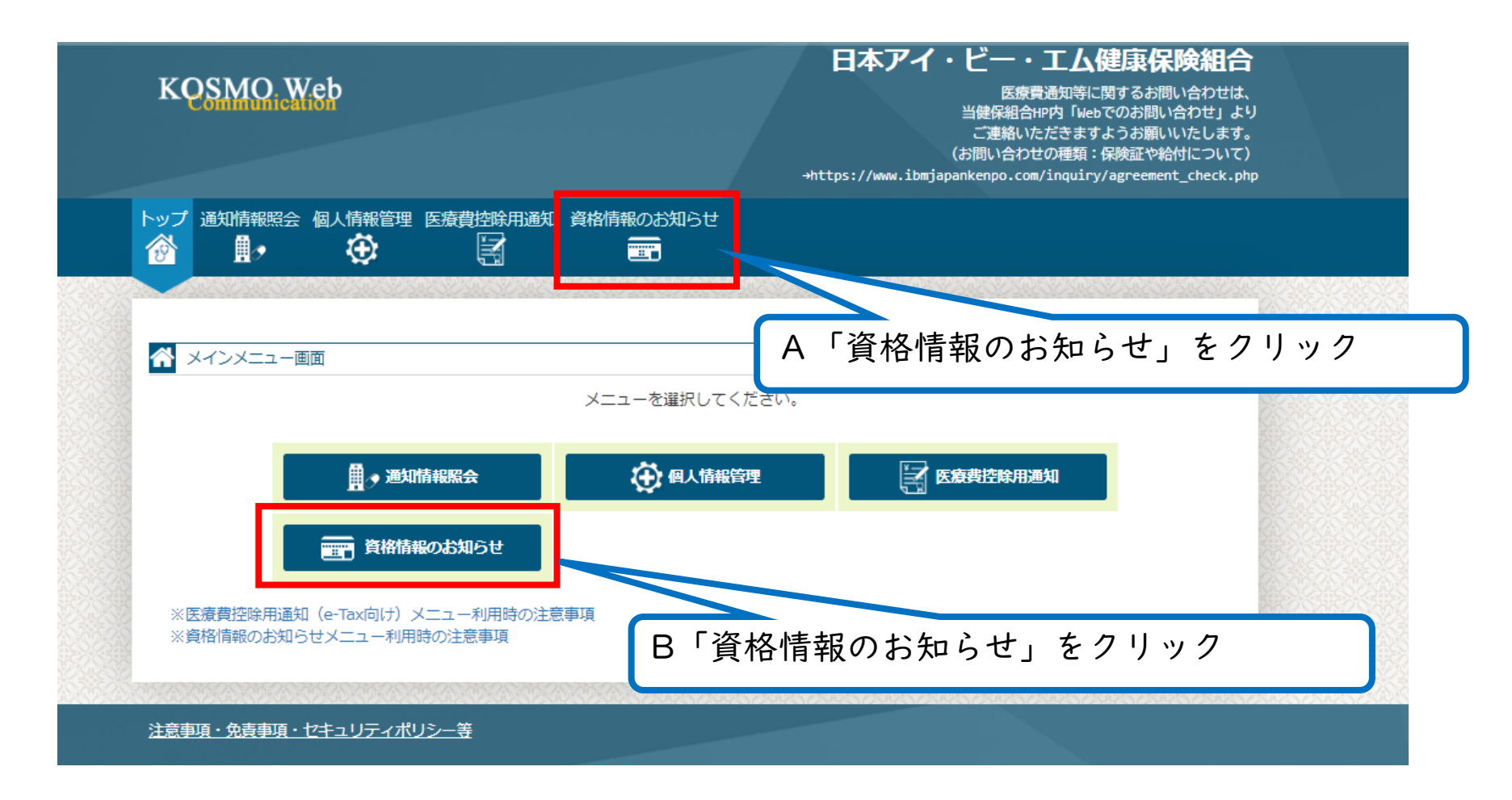

※A・Bどちらをクリックしても同じ画面に移動します。

#### 4. 資格情報のお知らせページ メールアドレス認証\_②

②認証コード通知用のメールアドレスを登録します

個人向け健康ポータルサイト MY HEALTH WEB

日本アイ・ビー・エム健康保険組合

メールアドレスの登録について

MY HEALTH WEBの機能をご利用いただくためにメールアドレスの登録が必要になります。

各機能で必要となるご連絡を登録メールアドレス宛にお送り致します。

なお、docomo、au、ソフトバンクなどのキャリアメールをご登録の場合、セキュリティ設定等によりシステムからの自動配信メー ルが届かないことがございます。

| 実にご受信いただくため、社員の皆さまは可能な限り会社のメールアドレスのご登録をお願いたします。<br>ャリアメールを登録される場合には、「info@mhweb.jp」「noreply@mhweb-entry.jp」からのメールが受信ができる。<br>かじめ受信設定の変更を行ってください。 | ٦ |
|----------------------------------------------------------------------------------------------------|---|
| キャリアのメール受信設定方法は、右記リンクよりご確認いただけます。 <u>docomo</u> / <u>au</u> / <u>SoftBank</u>                                                                    |   |
| 登録用メールアドレス                                                                                                    |   |
| 登録用メールアドレス(確認用)                                                                                                    |   |
| 登録する                                                                                                    |   |
|                                                                                                    |   |

#### 4. 資格情報のお知らせページ メールアドレス認証\_③

③認証コード通知用のメールアドレスに届いた認証コードを入力し 「登録する」をクリックします

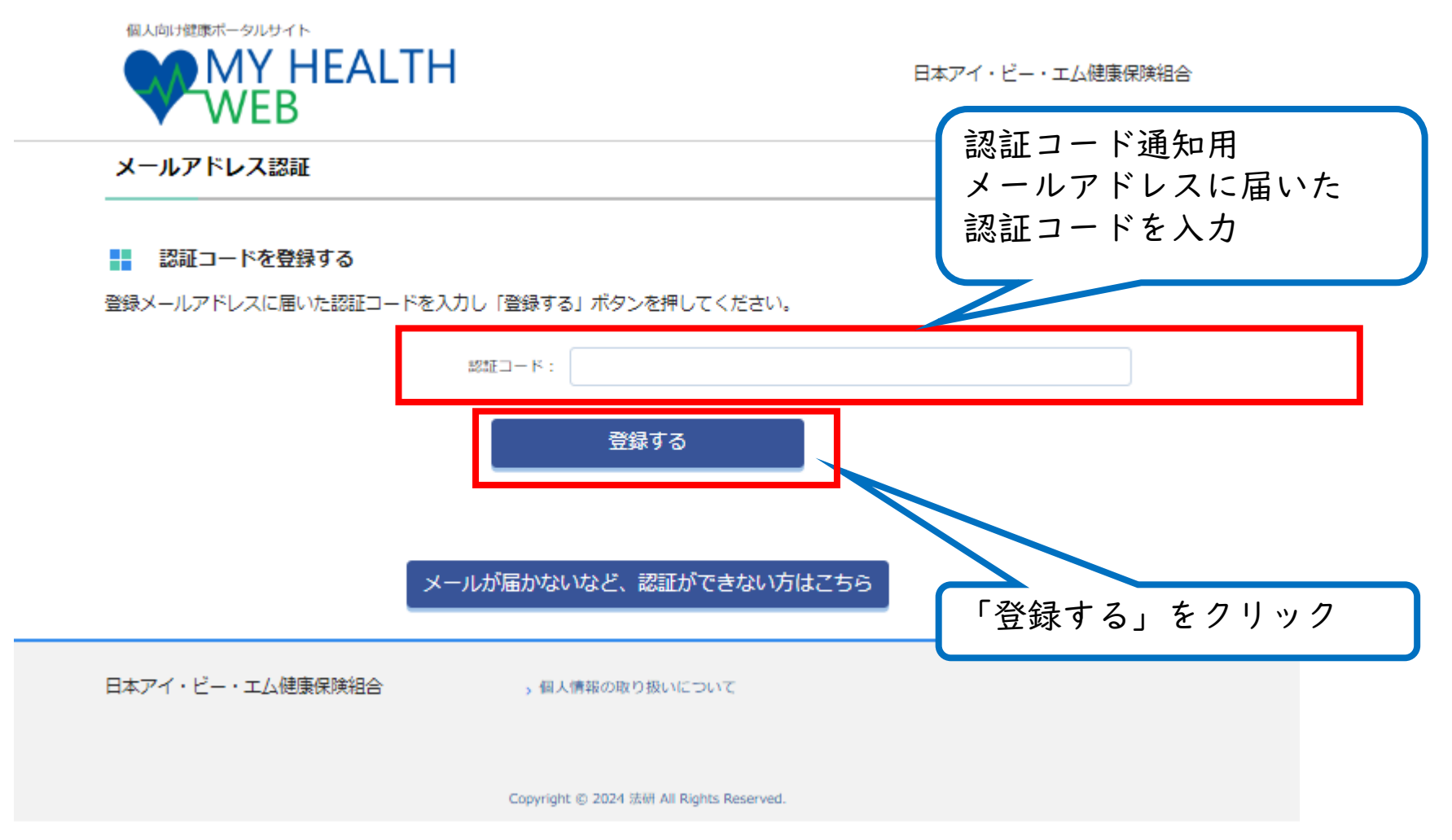

# **4. 資格情報のお知らせページ メールアドレス認証\_④** ④認証完了画面で「TOPへ」をクリックします

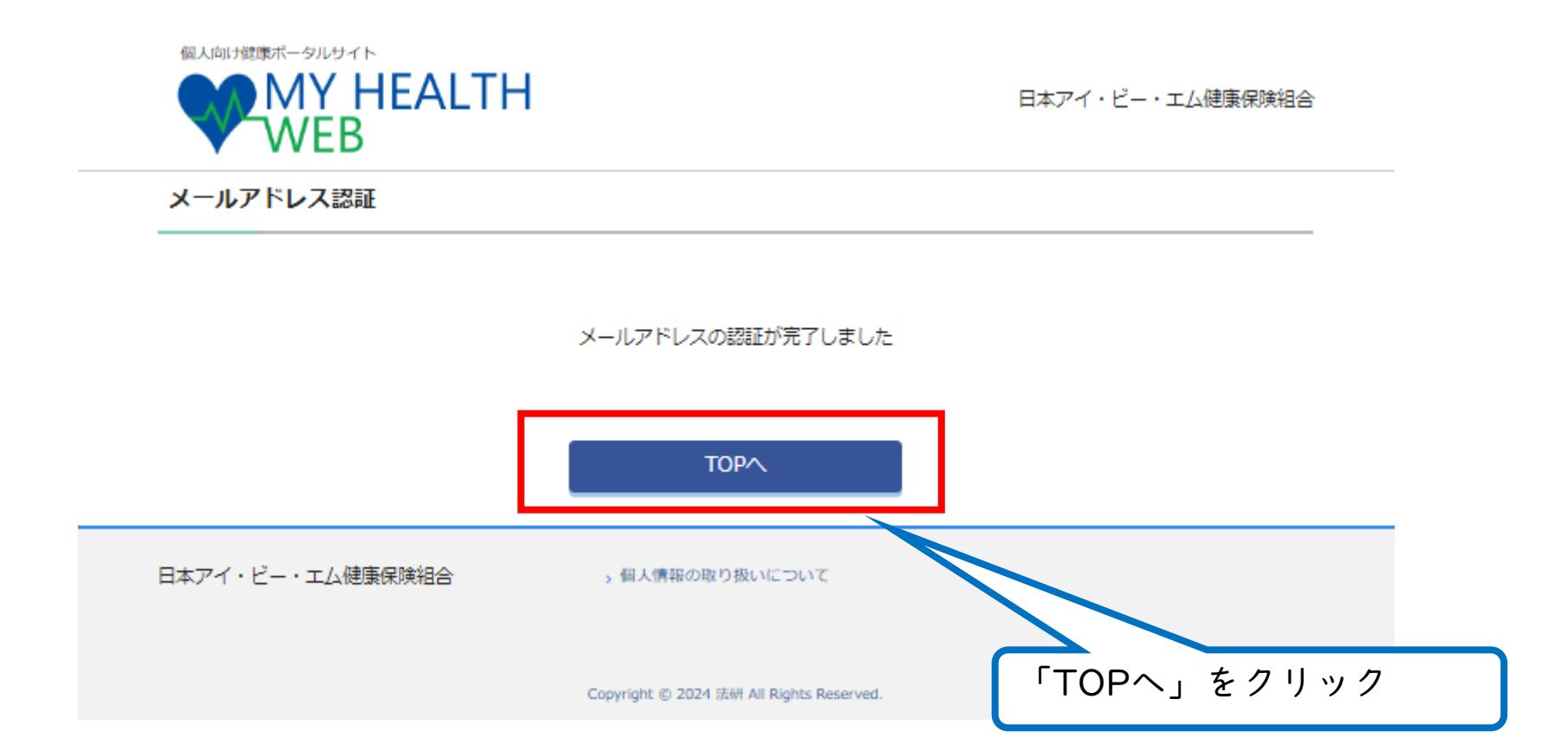

#### 5. 資格情報のお知らせページ 生年月日認証\_①

①資格情報のお知らせページで「資格情報のお知らせ」アイコンをクリックします

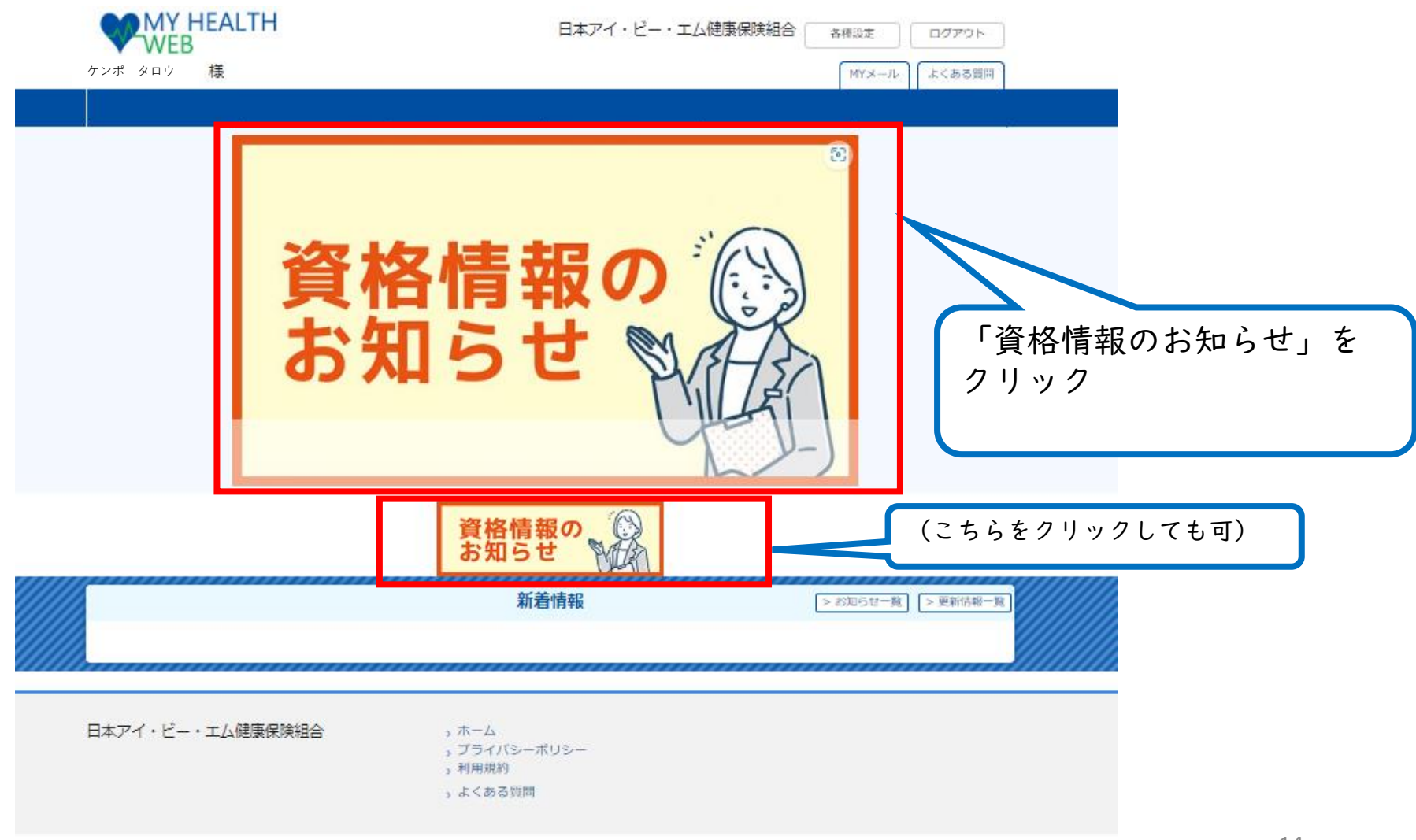

#### 5. 資格情報のお知らせページ 生年月日認証\_②

生 例

## ②「資格情報のお知らせ」をダウンロードしたい対象者の生年月日を西暦8桁で入力し「送信」をクリックします

|               | V                                         | MY HEALTH<br>WEB                                               |                                                       | 日本アイ・ビー                              | ・エム健康保険組合                      | 各種設定                       | 1          |
|---------------|-------------------------------------------|----------------------------------------------------------------|-------------------------------------------------------|--------------------------------------|--------------------------------|----------------------------|------------|
|               | ケンポ                                       | タロウ 様                                                          |                                                       |                                      |                                | MYメール よくある                 | 質問         |
|               |                                           |                                                                |                                                       |                                      |                                |                            |            |
|               | TOP                                       |                                                                |                                                       |                                      |                                |                            |            |
|               | 資格                                        | 情報のお知らせ                                                        |                                                       |                                      |                                |                            |            |
|               | 本機能は<br>「送信」<br>PDFを出<br>まれの <sup>場</sup> | *被保険者様のみご利用いた<br>ボタンを押下すると、PDF<br>出力する際には、入力ボック<br>場合:19800810 | だけます。<br>出力の欄から一定時間経過後に『資析<br>スもしくは白いボタンを押下して生命       | 8情報のお知らせ』がダ<br>F月日を指定の上、対象i          | ウンロードできます。<br>者様の生年月日を選択して     | ください。 例)1980年8月10          | 0日生        |
|               |                                           | 対象者                                                            | 生年月日認証                                                |                                      | PDF出                           | ל                          |            |
|               |                                           | ケンポ タロウ                                                        | yyyy/mm/dd 🕫 🔀 🖾                                      | 資格情                                  | 1報のお知らせ(PDF)のダウ<br>入力し送信していただく | フンロードには、生年月日を<br>く必要があります。 |            |
|               |                                           | ケンポ ハナコ                                                        | yyyy/mm/dd 🗐 🗏                                        | ☆招情                                  | 報のお知らせ(PDF)のダウ<br>入力し送信していただく  | フンロードには、生年月日を<br>く必要があります。 |            |
|               | ※<br>左                                    | サーバー負荷<br>大変恐れ <sup>ン</sup><br>FOMY                            | 資格信報のお知らせの出力に数分<br>F作成までの間少し時間をおいる<br>Dアイコンを押下して確認をお願 | みお時間を要してお<br>C、改めてMY HEALT<br>い致します。 | A PP画面から                       | らアクセスをしていただく:              | <i>b</i> \ |
| 年月<br>:   9   | 日を入<br>781年4                              | カ<br>⊧月3日生ま                                                    | n                                                     | ſ                                    | 「送信」を                          | をクリック                      |            |
| $\rightarrow$ | <sup>۲</sup> ۱98                          | I/04/03」                                                       | G                                                     | TOPページ                               |                                |                            |            |
|               | 日本ア                                       | イ・ビー・エム健康保険                                                    | (組合 > ホーム<br>> プライバ<br>> 利用規約<br>> よくある               | シーボリシー<br>!<br>(質問                   |                                |                            |            |

#### 5. 資格情報のお知らせページ 生年月日認証\_③

③生年月日認証済み画面が表示されます

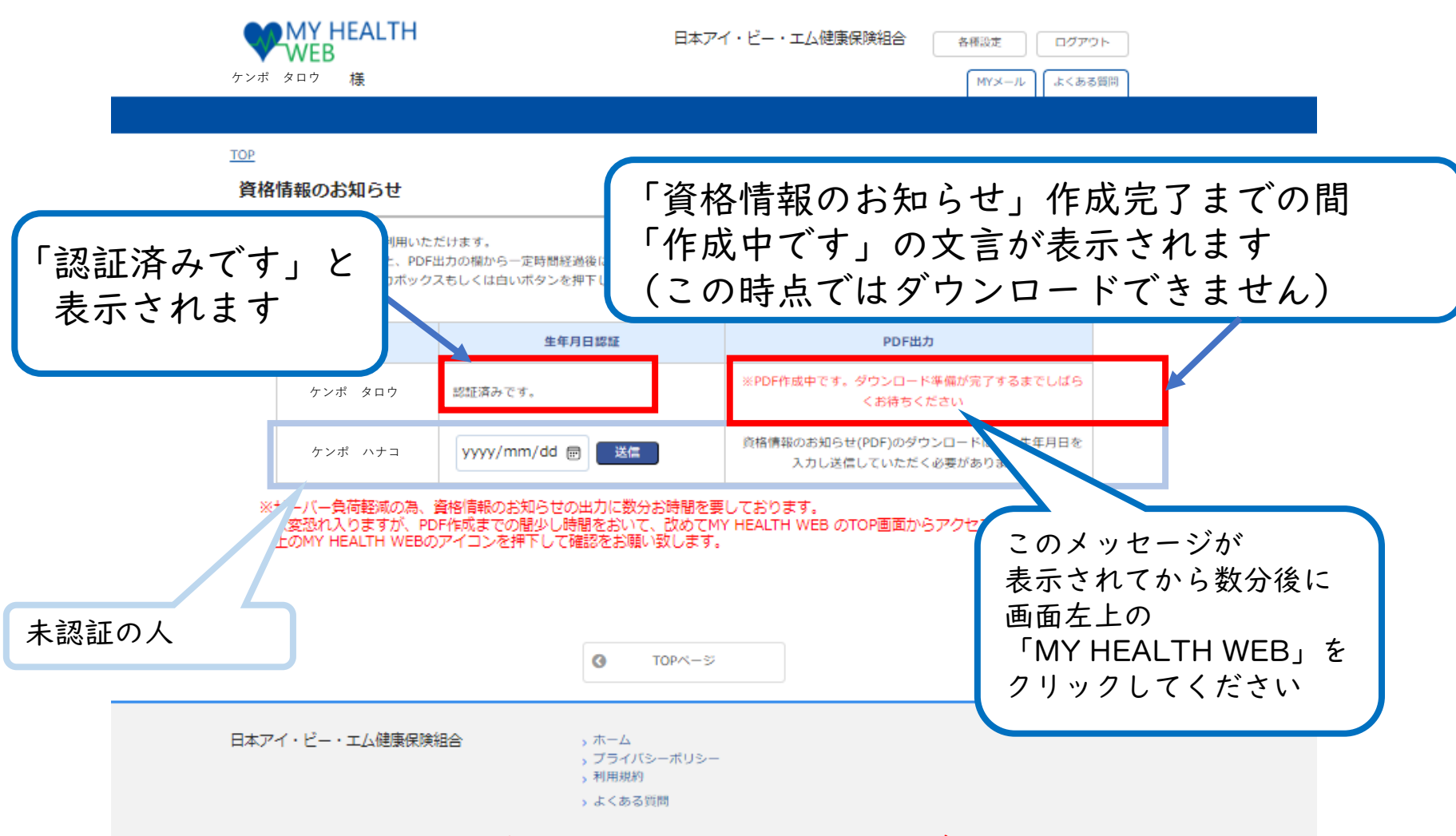

※生年月日認証完了から「資格情報のお知らせ」がダウンロード可能になるまで 数分かかります

#### 6. 「資格情報のお知らせ」ダウンロード・確認\_①

①左上の「MY HEALTH WEB」をクリックし「資格情報のお知らせ」ページに 戻ります。

| WEB                                                                                      | 日本アイ・ビー・エム健康保険組合                                                                                 |
|------------------------------------------------------------------------------------------|--------------------------------------------------------------------------------------------------|
| TOP                                                                                      | MTメール    よくある質                                                                                   |
| 資格情報のお知らせ                                                                                | 「MY HEALTH WEB」をクリック                                                                             |
| 本機能は被保険者様のみご利用いただけます<br>「送信」ボタンを押下すると、PDF出力の欄<br>PDFを出力する際には、入力ボックスもしく<br>まれの場合:19800810 | ,<br>から一定時間経過後に『資格情報のお知らせ』がダウンロードできます。<br>は白いボタンを押下して生年月日を指定の上、対象者様の生年月日を選択してください。 例)1980年8月10日生 |

| 対象者     | 生年月日認証          | PDF出力                                                |
|---------|-----------------|------------------------------------------------------|
| ケンポ タロウ | 認証済みです。         | ※PDF作成中です。ダウンロード準備が完了するまでしばら<br>くお待ちください             |
| ケンポ ハナコ | yyyy/mm/dd 🗊 送信 | 資格情報のお知らせ(PDF)のダウンロードには、生年月日を<br>入力し送信していただく必要があります。 |

※サーバー負荷軽減の為、資格信報のお知らせの出力に数分お時間を要しております。 大変恐れ入りますが、PDF作成までの間少し時間をおいて、改めてMY HEALTH WEB のTOP画面からアクセスをしていただくか、 左上のMY HEALTH WEBのアイコンを押下して確認をお願い致します。

|                  | C TOP<<->≫                                                                                    |
|------------------|-----------------------------------------------------------------------------------------------|
| 日本アイ・ビー・エム健康保険組合 | <ul> <li>&gt; ホーム</li> <li>&gt; ブライバシーポリシー</li> <li>&gt; 利用規約</li> <li>&gt; よくある質問</li> </ul> |

- 6. 「資格情報のお知らせ」ダウンロード・確認\_②
  - ②「資格情報のお知らせ」ページで「資格情報のお知らせ」アイコンをクリックします

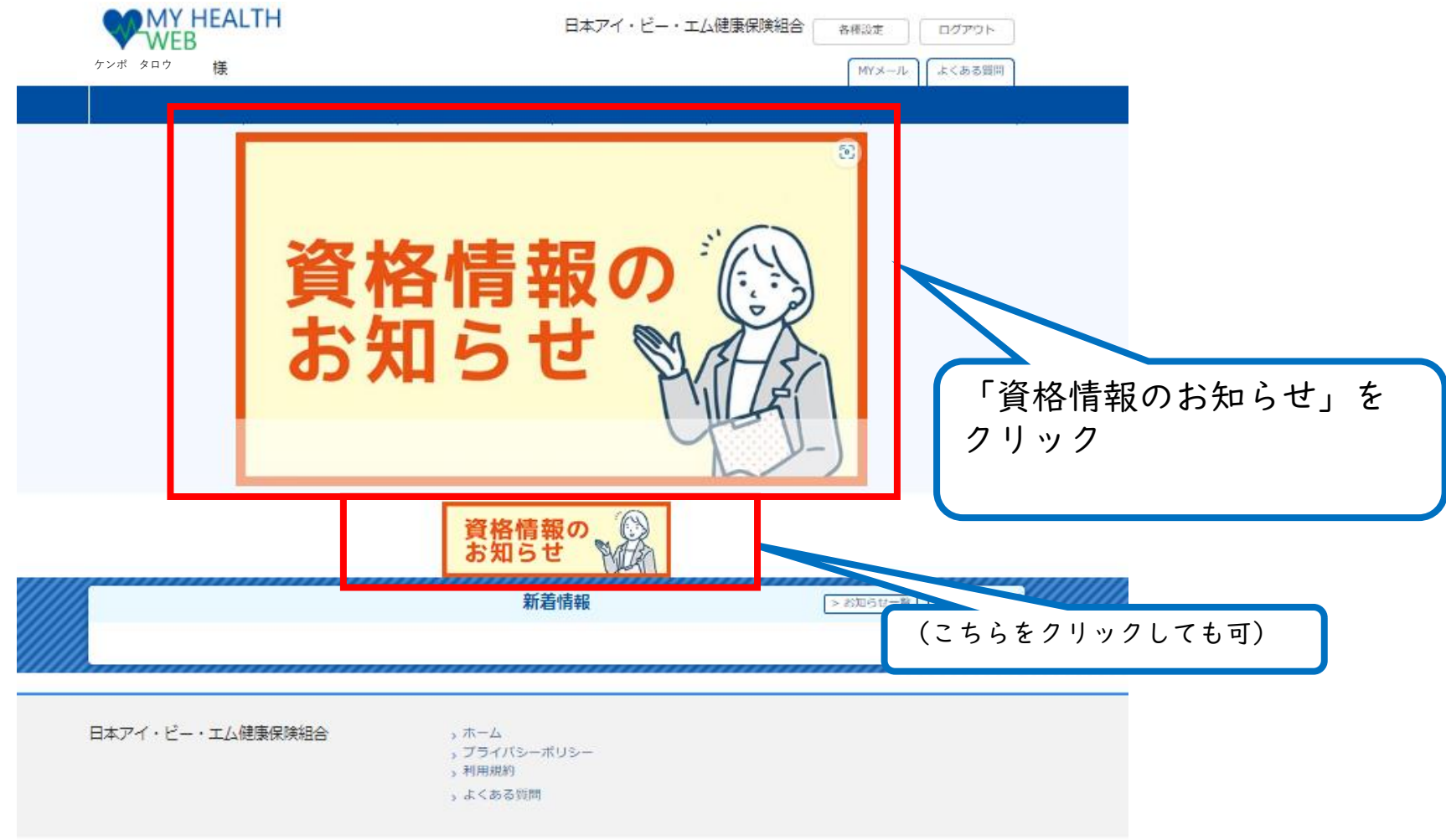

※「資格情報のお知らせ」がダウンロード可能になるまでは数分かかるため ①~②の操作が複数回必要になることがあります

#### 6. 「資格情報のお知らせ」ダウンロード・確認\_③

③準備が完了すると「資格情報のお知らせダウンロード準備が完了できました」の アイコンが表示されます

アイコンをクリックすると「資格情報のお知らせ」PDFが保存されます (ダウンロードフォルダ等、お使いのPC・スマホ等により保存場所は異なります)

| ケンポ タロ                   | VEB<br><sup>1ウ</sup> 様                     | ſ                                                             | 日本アイ・ビー・エム健康保険組合                           | 各種設定 ログアウ<br>MYメール よくある) |          |     |
|--------------------------|--------------------------------------------|---------------------------------------------------------------|--------------------------------------------|--------------------------|----------|-----|
|                          |                                            |                                                               |                                            |                          |          |     |
| TOP                      |                                            |                                                               |                                            |                          |          |     |
| 資格情報                     | 服のお知らせ                                     |                                                               |                                            |                          |          |     |
|                          | 日本様小なで利用いた                                 | +21.1.++ -2*                                                  |                                            |                          |          |     |
| 本帳肥は做物 「送信」ボタ<br>DDEを出わる | *映有様のみこ利用いた<br>タンを押下すると、PDF<br>Fス際には、トカポック | たけます。<br>出力の欄から一定時間経過後に『資格情報の<br>スキレイけらいずないを押下して生年日日          | のお知らせ』がダウンロードできます。                         |                          | 0.D#     |     |
| PDFを出力す<br>まれの場合:        | る原には、入力ボック<br>: 19800810                   | へもしては白いバタンを押下して生年月日~                                          | 8 損走の工、対象有様の生平月日を選択                        | くしてください。 例)1980年8月10     | 7日王      |     |
|                          | 対象者                                        | 生年月日認証                                                        | PD                                         | DF出力                     |          |     |
|                          | ケンポ タロウ                                    |                                                               | 資格情報                                       | 服のお知らせ                   |          |     |
|                          |                                            | asaEiA ↔ C 9 。                                                | ダウンロードの                                    | の準備ができました                |          |     |
|                          | ケンポ ハナコ                                    | yyyy/mm/dd 🗃 送信                                               | 資格情報のお知らせ(PDF)の                            | Dダウンロードには、生年月日を          |          |     |
|                          |                                            |                                                               | X70860 (11                                 | CIC ( 0 = 17 00 9 8 9 .  |          |     |
| ※サー<br>大変<br>ちょの         | ·バー負荷軽減の為、<br>恐れ入りますが、PE                   | 資格情報のお知らせの出力に数分お時<br>)F作成までの間少し時間をおいて、改<br>>マイコンを埋てして確認をお願い取り | 間を要しております。<br>めてMY HEALTH WEB のTOP画面<br>ます | 面からアクセスをしていたた            | クリックし    |     |
| #10                      | MIT HEALTH WEDU                            | ルイ コンを作下して唯品をも願いませ                                            | 74.9.                                      |                          | 「資格情報のお知 | らせ」 |
|                          |                                            |                                                               |                                            |                          | PDFを保存   |     |
|                          |                                            |                                                               |                                            |                          |          |     |
|                          |                                            | • ТОР                                                         | ページ                                        |                          |          |     |
|                          |                                            |                                                               |                                            |                          |          |     |
| 日本アイ・                    | ビー・エム健康保険                                  | 組合 > ホーム<br>> プライバシーオ                                         | (US-                                       |                          |          |     |
|                          |                                            |                                                               |                                            |                          |          |     |

### 6. 「資格情報のお知らせ」ダウンロード・確認\_③

#### (ダウンロード完了後画面)

| WEB WEB   | 日本アイ・ビー・エム健康保険組合 |
|-----------|------------------|
| ケンポ タロウ 様 | MYメール よくある質問     |
|           |                  |

#### TOP

#### 資格情報のお知らせ

本機能は被保険者様のみご利用いただけます。

「送信」ボタンを押下すると、PDF出力の欄から一定時間経過後に『資格情報のお知らせ』がダウンロードできます。

PDFを出力する際には、入力ボックスもしくは白いボタンを押下して生年月日を指定の上、対象者様の生年月日を選択してください。 例)1980年8月10日生 まれの場合:19800810

| 対象者     | 生年月日認証          | PDF出力                                                |
|---------|-----------------|------------------------------------------------------|
| ケンポ タロウ | 認証済みです。         | 資格情報のお知らせ<br>※ダウンロード済み                               |
| ケンポ ハナコ | yyyy/mm/dd 圖 送信 | 資格情報のお知らせ(PDF)のダウンロードには、生年月日を<br>入力し送信していただく必要があります。 |

#### ※サーバー負荷軽減の為、資格信報のお知らせの出力に数分お時間を要しております。 大変恐れ入りますが、PDF作成までの間少し時間をおいて、改めてMY HEALTH WEB のTOP画面からアクセスをしていただくか、 左上のMY HEALTH WEBのアイコンを押下して確認をお願い致します。

|                  | C TOP<->>                                                                                     |
|------------------|-----------------------------------------------------------------------------------------------|
| 日本アイ・ビー・エム健康保険組合 | <ul> <li>&gt; ホーム</li> <li>&gt; プライバシーポリシー</li> <li>&gt; 利用規約</li> <li>&gt; よくある質問</li> </ul> |

## 6.「資格情報のお知らせ」ダウンロード・確認\_④

④ダウンロードした「資格情報のお知らせ」をご確認ください

日本アイ・ビー・エム健康保険組合 06133946

資格情報のお知らせと個人番号(マイナンバー)確認のお願い

あなたの加入する健康保険の資格情報を下記のとおりお知らせします(会和6年9月28日時点)。 なお、このお知らせのみでは受診できません。

| 記号    | 456  | 番号 <b>123456</b><br>(枝番)00 |
|-------|------|----------------------------|
| 氏名    |      | 健保 太郎                      |
| フリカッナ |      | ケンポ タロウ                    |
| 負担割   | 合    |                            |
| 資格取   | 得年月日 | 令和6年6月1日                   |
| 保険者:  | 名    | 日本アイ・ビー・エム健康保険組合           |

スマートフォンをお持ちの方は、以下の二次元コードからマイナポータルにログインすることで、ご自身の健康保険の資格情報を確認することができます。ぜひご活用ください。 ーマイナポータルへのアクセス・ダウンロードはこちら ー

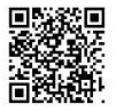

マイナ保険証の読み取りができない例外的な場合については、スマートフォンの資 画面をマイナ保険証とともに医療機関等の受付で提示することで受診いただけます トフォンをお持ちでない方は、この文書をマイナ保険証とともに医療機関等の ることで受診いただけます)。

> 右を切り取ってご利用いただくこともできます (このお知らせのみでは受診できません)

なお、現在、医療保険のデータベースに登録されている<u>あなたのでまち(マイナンバー)</u> は次のとおりですのでご確認下さい(12桁のうち下4桁のみ表示)

表示されている下(前の数子が、ご白力の個人番勺(、イン・・・)。下4桁と一致していない場合には、保険者:でご連絡ください。 \*\*\*\*\* \*\*\*\*\* 00 00

資格情報のお知らせ

氏名 健保 太郎

記号 4 5 6 番号 1 2 3 4 5 6 (枝番)00

受診の際にはマイナ保険証があわせて必要です

令和6年9月28日発行 日本アイ・ビー・エム健康保険組合

06133946

こちらに記載のマイナンバー(下4桁)と お手元のマイナンバー下4桁を照合し 誤りがないかご確認ください (令和6年10月以降に当健保組合に加入 又はマイナンバーを健保組合に登録した 方は表示されません)

> ご自身のマイナンバーは 以下のいずれかで確認可能です

- ・マイナンバーカード
- ・マイナンバー通知カード
- ・マイナンバーが記載された住民票

誤りがあった場合は、大変お手数ですが 日本アイ・ビー・エム健康保険組合HP 「Webでのお問い合わせ」より ご連絡ください。

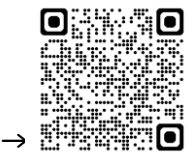

## 6.「資格情報のお知らせ」ダウンロード・確認\_④

<「資格情報のお知らせ」のご留意事項・使用方法等①>

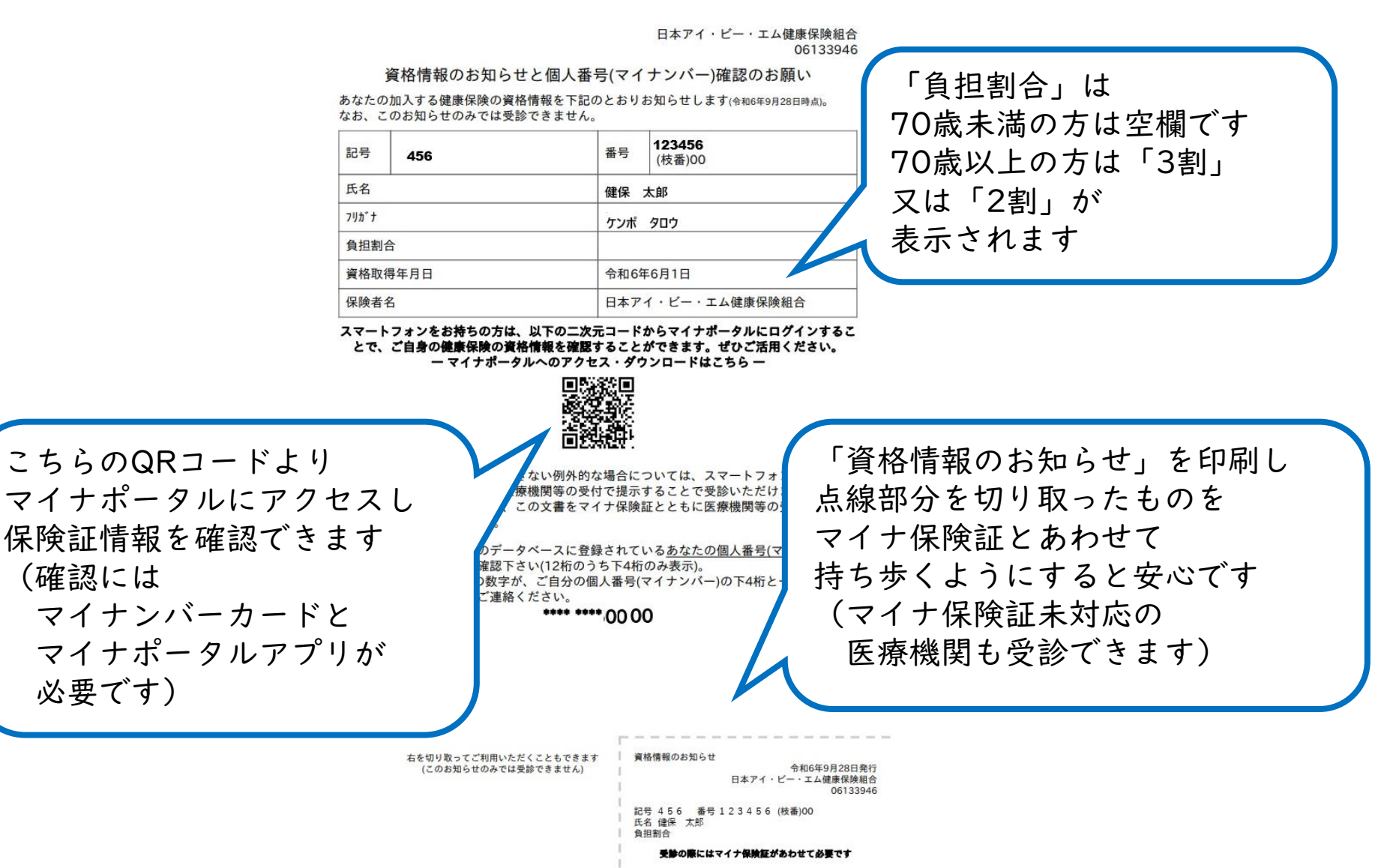

#### 6. 「資格情報のお知らせ」ダウンロード・確認\_④

<「資格情報のお知らせ」のご留意事項・使用方法等②>

日本アイ・ビー・エム健康保険組合 06133946

•

資格情報のお知らせと個人番号(マイナンバー)確認のお願い

あなたの加入する健康保険の資格情報を下記のとおりお知らせします(令和6年9月28日時点)。 なお、このお知らせのみでは受診できません。

| 記号 456  | 番号 <b>123456</b><br>(枝番)00 |
|---------|----------------------------|
| 氏名      | 健保 太郎                      |
| 7リカ゛ナ   | ケンポ タロウ                    |
| 負担割合    |                            |
| 資格取得年月日 | 令和6年6月1日                   |
| 保険者名    | 日本アイ・ビー・エム健康保険組合           |

スマートフォンをお持ちの方は、以下の二次元コードからマイナポータルにログインすることで、ご自身の健康保険の資格情報を確認することができます。ぜひご活用ください。 ーマイナポータルへのアクセス・ダウンロードはこちら 一

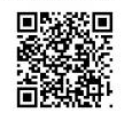

マイナ保険証の読み取りができない例外的な場合については、スマートフォンの資格情報 画面をマイナ保険証とともに医療機関等の受付で提示することで受診いただけます(スマー トフォンをお持ちでない方は、この文書をマイナ保険証とともに医療機関等の受付で提示す ることで受診いただけます)。

なお、現在、医療保険のデータベースに登録されている<u>あなたの個人番号(マイナンバー)</u> は次のとおりですのでご確認下さい(12桁のうち下4桁のみ表示)。 表示されている下4桁の数字が、ご自分の個人番号(マイナンパー)の下4桁と一致していな

るかられている「4410の数子が、こ日方の個人番号(マイナノハー)の「4412ー致じている

#### \*\*\*\* \*\*\*\* 00 00

- 「資格情報のお知らせ」のみを提示して 医療機関を受診することはできません
- マイナ保険証非対応医療機関等で
- マイナ保険証とあわせて提示してください
- マイナ保険証をお持ちでない方は
   2025年12月1日までは従来の被保険者証、
   2025年12月2日以降は資格確認書を提示して
   医療機関を受診してください
- ・健保組合への各種申請時に記入する 「記号」「番号」は本お知らせでご確認ください

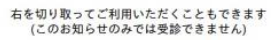

資格情報のお知らせ 令和6年9月28日発行 日本アイ・ビー・エム健康保険組合 06133946 記号 456 番号 123456 (枝番)00 氏名 健長 太郎 負担割合 **美妙の際にはマイナ保険証があわせて必要です**  資格情報のお知らせについてご不明点等は 日本アイ・ビー・エム健康保険組合HP 「Webでのお問い合わせ」より ご連絡ください。

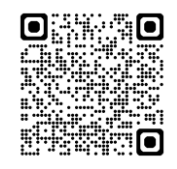